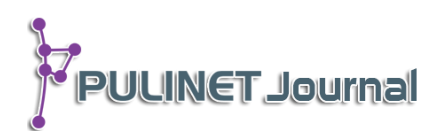

ระบบตรวจสอบ Link วารสารออนไลน์ Journal Link Checker System

> เฉลิมเกียรติ ดีสม สำนักหอสมุด มหาวิทยาลัยบูรพา

# บทคัดย่อ

โครงการนี้นำเสนอการประยุกต์ใช้ CMS Wordpress ซึ่งเป็น open source เพื่อช่วย ตรวจสอบการเชื่อมโยงบริการวารสารออนไลน์ การบริการวารสารออนไลน์นั้นมีให้บริการทั้งวารสาร ภาษาไทยและภาษาต่างประเทศ ทั้งที่เป็นแบบฟรีและมีค่าใช้จ่าย ซึ่งมีจำนวนมากมายหลายชื่อเรื่อง ้แต่บ่อยครั้งวารสารที่ให้บริการออนไลน์ อาจมีการเปลี่ยนแปลงการเชื่อมโยง (URL) หรือยกเลิกการ ให้บริการไป โดยที่ไม่มีการแจ้งกับทางสำนักหอสมุดทราบ ทำให้เจ้าหน้าที่ฝ่ายวารสารต้องคอยหมั่น ตรวจว่าการเชื่อมโยงบริการออนไลน์อยู่เป็นระยะๆ ซึ่งก็ไม่ใช่เรื่องง่ายเลยเพราะการตรวจสอบการ เชื่อมโยงวารสารออนไลน์นั้นต้องคลิกทีละรายชื่อวารสาร เพื่อดูว่าคลิกไปแล้วสามารถเชื่อมโยงกับ ้วารสารนั้นได้หรือไม่ หากเข้าใช้บริการไม่ได้ก็หมายความว่าการเชื่อมโยงวารสารนั้นเสียไปแล้ว ซึ่งเจ้า หน้าต้องค้นหาการเชื่อมโยงใหม่แทนที่หรือลบรายชื่อวารสารออนไลน์ฉบับนั้นออกจากรายการ ให้บริการ ตัวอย่างเช่น หากคุณให้บริการวารสารออนไลน์ 500 ชื่อ ในการตรวจก็เช่นกันต้องคลิกเพื่อ ตรวจสอบการเชื่อมโยง 500 ครั้ง ทำให้ใช้เวลาไม่น้อยกว่า 1-2 ชั่วโมง หากช่วงไหนมีกิจกรรมใน หน่วยงานมากก็ต้องทิ้งงานตรวจสอบดังกล่าวไป ซึ่งในบางครั้งผู้ใช้บริการอาจเป็นผู้พบเองในขณะที่เข้า ใช้บริการวารสารออนไลน์นั้น เพราะไม่สามารถเข้าใช้ได้ตามปกติ ซึ่งอาจทำให้ผู้ใช้บริการมีความรู้สึก ้ว่าการบริการการเชื่อมโยงทางออนไลน์ขาดความน่าเชื่อถือก็เป็นได้ ดังนั้น เพื่อให้การบริการวารสาร ้ออนไลน์มีความน่าเชื่อถือขึ้น ก็ต้องมีการตรวจอยู่เป็นประจำยิ่งทุกวันได้ก็ยิ่งดี ดังนั้นจึงมีแนวความคิด พัฒนาระบบตรวจการเชื่อมโยงแบบอัตโนมัติ โดยระบบจะนำรายการเชื่อมโยงทางหมดมาตรวจสอบ ิตอนกลางคืนแล้วแจ้งและรายงานผลการตรวจการเชื่อมโยงทุกเช้าแก่เจ้าหน้าที่ทางอีเมล

# คำสำคัญ:

ตรวจสอบการเชื่อมโยง, เวิร์ดเพรส, ซอร์ฟแวร์รหัสเปิด, วารสารออนไลน์, ฐานข้อมูลออนไลน์, ระบบจัดการเว็บไซต์

## Keyword:

Check Link, Wordpress, Opensource, Online Journal, Online Database, Content Management System บทนำ

การให้บริการต่าง ๆ ของห้องสมุด มีทั้งการให้บริการสิ่งพิมพ์ที่เป็นตัวเล่ม และการให้บริการในลักษณะ ออนไลน์ของสื่อทุกประเภท ซึ่งในการบริการในปัจจุบัน ส่วนใหญ่เป็นการเข้าใช้สื่อสิ่งพิมพ์ทางออนไลน์มากขึ้น โดยเฉพาะวารสารทั้งภาษาไทยและต่างประเทศ ในส่วนของวารสารภาษาต่างประเทศสามารถที่จะเชื่องโยงกับ ฐานข้อมูลหรือสำนักพิมพ์ของวารสารซื่อนั้น ๆ โดยตรง ซึ่งสำนักหอสมุด มหาวิทยาลัยบูรพา ได้จัดทำรายชื่อวารสารที่ มีการเชื่อมโยงการเข้าถึงเอกสารฉบับเต็ม เป็นการอำนวยความสะดวกในการเข้าถึงวารสารให้แก่ผู้ใช้บริการ แต่เนื่อง ด้วยรายชื่อวารสารที่ได้จัดทำมีจำนวนมาก ซึ่งในบางครั้งวารสารบางชื่อได้เปลี่ยนการเชื่อมโยงเข้าถึงวารสารออนไลน์ ทำให้ผู้ใช้บริการไม่สามารถเข้าถึงวารสารฉบับเต็มดังกล่าวได้ สำนักหอสมุด จึงได้ดำเนินการจัดทำระบบตรวจสอบการ เชื่อมโยงวารสารออนไลน์ ด้วยวิธีคลิกทีละชื่อ ทำให้ใช้เวลาในการตรวจสอบการเชื่อมโยงวารสารออนไลน์ ซึ่งมีจำนวน มาก ดังนั้น ฝ่ายเทคโนโลยีสารสนเทศ จึงเห็นว่าควรเปลี่ยนวิธีการตรวจสอบการเชื่อมโยงวารสารออนไลน์ให้มีความ สะดวกและรวดเร็วมากยิ่งขึ้น โดยการพัฒนาระบบการตรวจสอบการเชื่อมโยงวารสารออนไลน์ให้มาง่วยปฏิบัติงาน

### วัตถุประสงค์

เพื่อพัฒนาระบบการตรวจสอบการเชื่อมโยงวารสารออนไลน์

## ขั้นตอนและวิธีการดำเนินงาน

ประชุมปรึกษาระหว่างหัวหน้าฝ่ายเอกสารและวารสาร เพื่อสอบถามความต้องการ (Requirement) ในการพัฒนาระบบ

 ติดตั้ง CMS Wordpress และ Plugin Broken Link Checker โดยเข้าไปดาวโหลดโปรแกรม wordpress ที่ URL https://wordpress.org/ และ ส่วน Plugins Broken Link Checker ที่ URL https://wordpress.org/plugins/broken-link-checker/

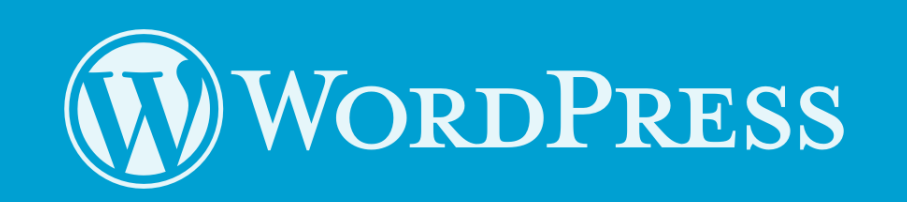

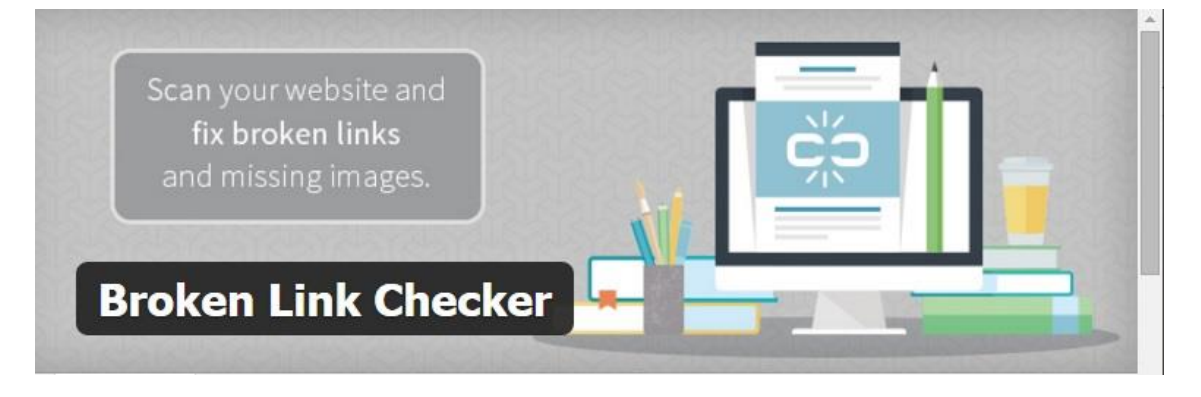

**PULINET Journal** Vol. 3, No. 1, January–April 2016 : pp.106-111 http://pulinet.oas.psu.ac.th/index.php/journal Published by Provincial University Library Network, THAILAND

# 3. ตั้งค่าเริ่มต้นของระบบ

3.1 ระบบที่ติดตั้งเสร็จแล้ว

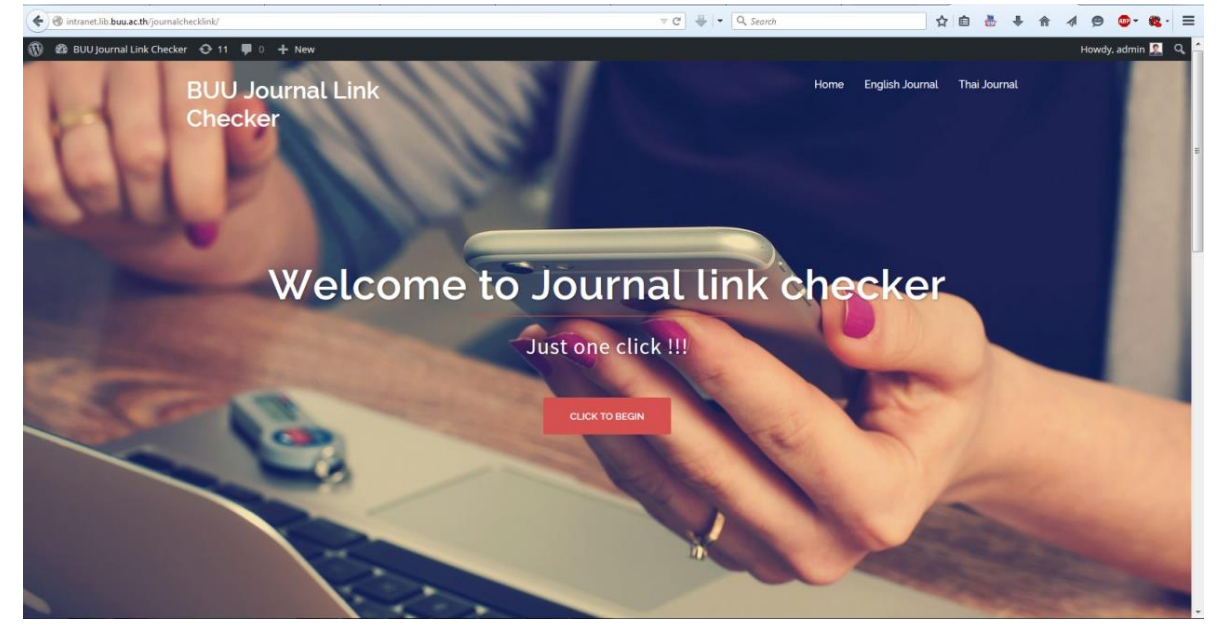

3.2 ตั้งค่าเริ่มต้น

| 🔞 📸 BUU Journal Link | Howdy, admin 🕵 🕯          |                                                |                                        |
|----------------------|---------------------------|------------------------------------------------|----------------------------------------|
| 91 Media             | Broken Link Checker O     | pptions                                        |                                        |
| 📕 Pages              | General Look For Links In | Which Links To Check Protocols & APIs Advanced | Donate \$10, \$20 or \$50!             |
| P Comments           |                           |                                                | If you like this plugin, please donate |
| Services             | Look for links in         | Elogroll items                                 | to support development and             |
| 🖈 Employees          |                           | Clients                                        | maintenance!                           |
| * Testimonials       |                           | Comments                                       | Donate                                 |
| ★ Clients            |                           | E Custom Heads / Schungers                     |                                        |
| Projects             |                           | V Pages                                        |                                        |
|                      |                           | V Posts                                        |                                        |
| Appearance           |                           | Projects                                       | Manage all your                        |
| 🖉 Plugins 🙆          |                           | Services                                       | WordPress                              |
| 📥 Users              |                           | III Testimonials                               | blogs from                             |
| 🗲 Tools              |                           | Types Groups                                   | one Dashboard                          |
| ET Settings          |                           | Types User Groups                              |                                        |
| General              |                           |                                                | ManageWP                               |
| Writing              | Post statuses             | V Published                                    | -                                      |
| Reading              |                           | Scheduled                                      |                                        |
| Discussion           |                           | Draft                                          |                                        |
| Media                |                           | Pending                                        |                                        |
| Permalinks           |                           | Private                                        |                                        |
| Page Builder         |                           |                                                | -                                      |
| Link Checker         | Save Changes              |                                                |                                        |
| or and the comments  |                           |                                                |                                        |
| <> Shortcodes        |                           |                                                | -                                      |

ให้เลือก TAB Look for Links in เป็นแบบ Pages และ Post เพื่อให้ระบบเข้าไปตรวจสอบข้อมูลการ เชื่อมโยงได้ทั้ง 2 แบบหรืออย่างหนึ่งอย่างใดแล้วแต่การใส่ข้อมูลการเชื่อมโยงวารสารออนไลน์ในระบบ

PULINET Journal Vol. 3, No. 1, January–April 2016 : pp.106-111 http://pulinet.oas.psu.ac.th/index.php/journal Published by Provincial University Library Network, THAILAND 4. นำรายชื่อและการเชื่อมโยงวารสารออนไลน์ เข้าระบบ CMS Wordpress โดยการพิมพ์รายชื่อและ URL ของวารสารนั้นๆ

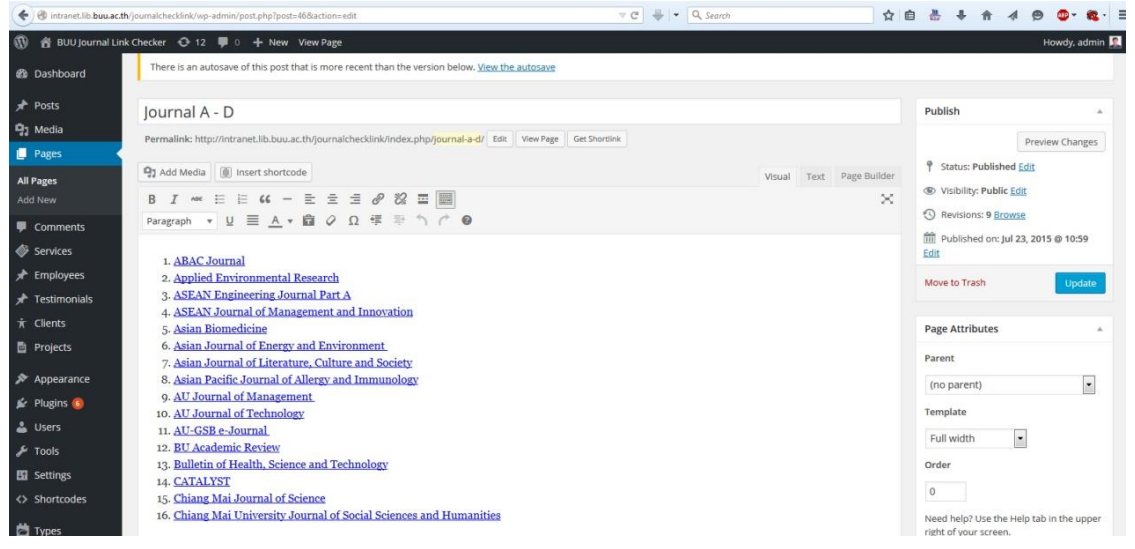

#### 5. ทดสอบระบบ

หลังจากนำรายชื่อวารสารและรายการเชื่อมโยงวารสารเข้าระบบแล้ว ให้เข้าที่เมนู Settings Link Checker จากนั้นคลิกที่ TAB Advanced และคลิกที่ปุ่ม Recheck All Page ระบบจะทำการตรวจสอบการเชื่อมโยง

| 🔶 🕲 intranet.lib.buu.ac.t | <b>h</b> /journalchecklink/wp-admin/options-general.php?pa | gezlink-checker-settings 🗢 🕫 🖶 🗸 🖨 😓 4                                                                                                    | A 9             | <b>⊳- œ</b> - ≡ |
|---------------------------|------------------------------------------------------------|----------------------------------------------------------------------------------------------------|-----------------|-----------------|
| 🛞 者 BUU Journal Lin       | k Checker 😔 12 📮 0 🕂 New                                   |                                                                                                    | Hov             | ıdy, admin 🕵 个  |
| - Serrings                |                                                            | V Dismiss                                                                                                    | 🚧 Manaa         | eWP             |
| General                   |                                                            | 🗵 Recheck                                                                                                    | With Martin St. |                 |
| Writing                   |                                                            | Fix redirect                                                                                                    |                 |                 |
| Reading                   |                                                            |                                                                                                    |                 |                 |
| Discussion                | Max. execution time                                        | 420 seconds                                                                                                    |                 |                 |
| Media                     |                                                            | The plugin works by periodically launching a background job that parses your posts for links, checks the discovered URLs, and performs other |                 |                 |
| Permalinks                |                                                            | time-consuming tasks. Here you can set for how long, at most, the link monitor may run each time before stopping.                            |                 |                 |
| Page Builder              |                                                            |                                                                                                    |                 |                 |
| Link Checker              | Server load limit                                          | Not available                                                                                                    |                 |                 |
| Disable Comments          |                                                            | Load limiting only works on Linux-like systems where /proc/Loadavg is present and accessible.                                                |                 |                 |
| () Shortcodes             | Target recourse usage                                      |                                                                                                    |                 |                 |
| ty shortcodes             | Target resource usage                                      | 25%                                                                                                    |                 | 1               |
| 🖄 Types                   |                                                            |                                                                                                    |                 |                 |
| Collanse menu             | Logging                                                    | Enable logging                                                                                                    |                 |                 |
| • sumple menu             |                                                            |                                                                                                    |                 |                 |
|                           | Log file location                                          | Default                                                                                                    |                 |                 |
|                           |                                                            | D:\AppServ\www\journalchecklink/wp-content/uploads/broken-link-checker/blc-log.txt                                                           |                 |                 |
|                           |                                                            | Custom                                                                                                    |                 |                 |
|                           |                                                            |                                                                                                    |                 |                 |
|                           |                                                            |                                                                                                    |                 | Ξ.              |
|                           | Forced recheck                                             | Re-check all pages                                                                                                    |                 |                 |
|                           |                                                            | The "Nuclear Option". Lick this button to make the plugin empty its link aatabase and recreak the entire site from scratch.                  |                 |                 |
|                           |                                                            |                                                                                                    |                 |                 |
|                           |                                                            |                                                                                                    |                 |                 |
|                           | save changes                                               |                                                                                                    |                 |                 |
|                           |                                                            |                                                                                                    |                 |                 |
|                           | Thank you for creating with WordPress.                     |                                                                                                    | Get             | /ersion 4.4.1   |

จะใช้เวลาประมาณ 1-2 นาที ในการตรวจสอบการเชื่อมต่อ จากนั้นให้คลิกที่ TAB General ระบบจะ รายงานผลการตรวจการเชื่อมต่อว่าไม่สามารถเชื่อมโยงได้กี่รายการ จากผลการทดสอบ ไม่สามารถเชื่อมโยงได้ 9 รายการ ดังภาพ

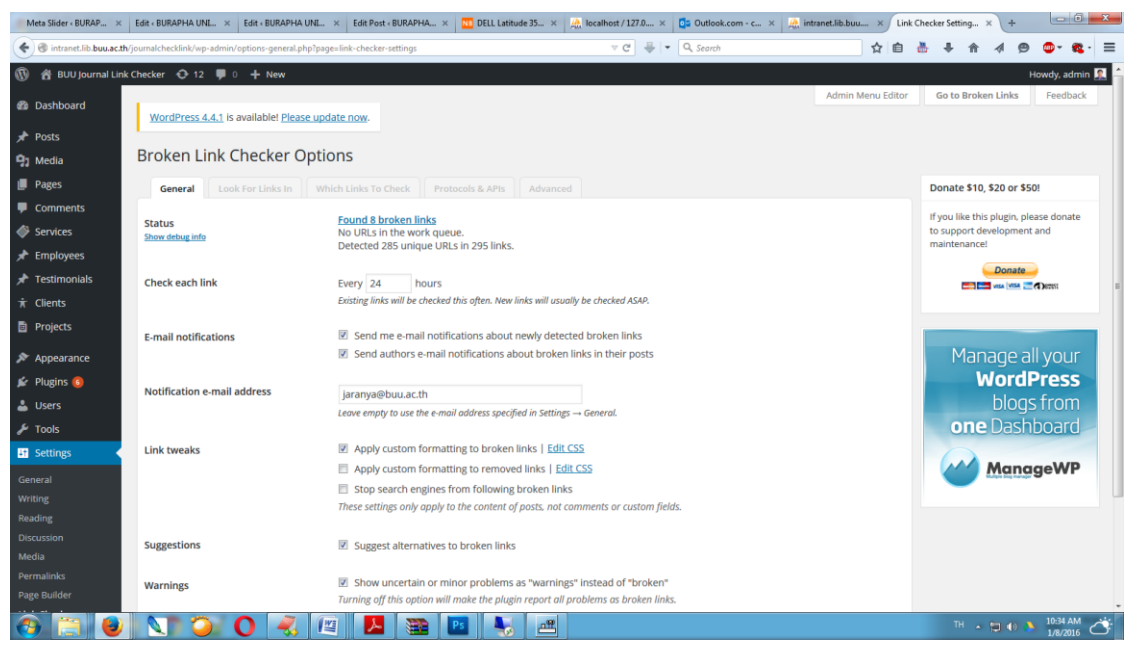

# จากนั้นคลิกเข้าไปดูส่วนที่ไม่สามารถเชื่อมโยง

| (+)(           | 🗲 🛞 intranet.lib.buu.ac.th/journalchecklink/wp-admin/tools.php?page=view-broken-links |                                                                        |                                                      | ≂ C 🖶 = Q. Search | ☆ 自 🎂 🖡 ♠ 🔺 😕                                 | ©- &- ≣                                                                                                    | =            |   |
|----------------|---------------------------------------------------------------------------------------|------------------------------------------------------------------------|------------------------------------------------------|-------------------|-----------------------------------------------|----------------------------------------------------------------------------------------------------|--------------|---|
| Ø              | 🛱 BUU Journal Link                                                                    | Checke                                                                 | r 😋 12 📮 0 🕂 New                                     |                   |                                               | Но                                                                                                    | wdy, admin 🕵 | ŕ |
| <b>,</b> ₽ р   | osts                                                                                  | VVC                                                                    | ordPress 4,4,1 is available! Prease update now.      |                   |                                               |                                                                                                    |              |   |
| 93 N           | tedia                                                                                 | Broken Links (9)                                                       |                                                      |                   |                                               |                                                                                                    |              |   |
| 🍺 Р            | ages                                                                                  | All (285)   Broken (9)   Warnings (0)   Redirects (16)   Dismissed (0) |                                                      |                   |                                               |                                                                                                    | Search »     |   |
| 🛡 c            | omments                                                                               | Bulk Actions • Apply                                                   |                                                      |                   |                                               |                                                                                                    |              |   |
| 🗳 s            | ervices                                                                               | E                                                                      | URL                                                  | Status            | Link Text                                     | Source                                                                                                    |              |   |
| <b>★</b> E     | mployees                                                                              | E                                                                      | http://www.pol.ru.ac.th/csas/index.php               | 404 Not Found     | กระแสอาคเนย์                                  | Thai Journal                                                                                                    |              |   |
| <b>★</b> 1     | estimonials                                                                           |                                                                        | Chttp://www.odu.huu.scth/ourpal/ourpalinter/         | 404 Not Found     | Educational Journal of Thailand               | Journal F. H                                                                                                    |              |   |
| τc             | lients                                                                                |                                                                        | entp//www.edu.bou.ac.tr/journal/journalinter/        | 404 NOL POUND     | coucadonal journal or mailand                 | Journal e - H                                                                                                    |              |   |
| D P            | rojects                                                                               | E                                                                      | http://www.kmitl.ac.th/ejkmitl                       | 404 Not Found     | KMITL Science and Technology Journal          | Journal K - O                                                                                                    |              |   |
| <b>A</b>       | ppearance                                                                             |                                                                        | Edit URL Unlink Not broken Dismiss Recheck           | Details           |                                               | Edit Trash View                                                                                                    |              |   |
| j <b>£</b> r P | lugins 🧿                                                                              | 12                                                                     | Http://www.cgd.go.th/wps/portal/Utilities/journal    | 404 Not Found     | วารสารกรมบัญช์กลาง                            | วชิรเวชสาร - ว.การเมือง                                                                                                    |              |   |
| 🕹 u            | isers                                                                                 | 12                                                                     | http://www.nurse.nu.ac.th/web11/journal/Article.html | 404 Not Found     | วารสารการพยาบาลและสุขภาพ                      | วชีรเวชสาร - ว.การเมือง                                                                                                    |              |   |
| ۶              | ools 🧹                                                                                |                                                                        |                                                      |                   |                                               |                                                                                                    |              |   |
| Availa         | ible Tools                                                                            | 8                                                                      | A http://www.ejournal.su.ac.th/                      | 403 Forbidden     | Veridian E-Journal, Silpakorn University      | Journal T – W                                                                                                    |              |   |
| Impo           | rt                                                                                    |                                                                        | http://graduate.crg.iac.th/journal.php               | 404 Not Found     | าารสารปัญหิดวิทยาลัย บนาวิทยาลัยธายถึกสริบทร์ | ว บรรณสาสตร์ - ว ผู้ตรวจการแผ่นดิน                                                                                                    |              |   |
| Broke          | n Links 👩                                                                             |                                                                        | • utba 9 aggress ager alon unbab                     | tor not round     | The same merits and an one many sanger        | And the second second sec |              |   |
| FE c           | attinge                                                                               | 8                                                                      | http://www.kmitl.ac.th/jkmitl/                       | 404 Not Found     | วารสารพระจอมเกล้าลาดกระปัง                    | ว.พยาบาล - ว.เภสัช                                                                                                    |              |   |
| 0.0            | hortcodes                                                                             |                                                                        |                                                      |                   |                                               | and the second second second second second second second second second second second second second second second                                                                                                    |              |   |
|                | noncours                                                                              | 6                                                                      | A http://www.npu.ac.th/npujournal/?page_id=558       | Unknown Error     | วารสารมหาวิทยาลัยนครพนม                       | ว.มนุษยศาสตร์ - ว.โรงพยาบาล                                                                                                    |              |   |
| T 🖸            | ypes                                                                                  | Dulk                                                                   | Actions                                              |                   |                                               |                                                                                                    |              | u |
| 0 0            | ollapse menu                                                                          | Bulk                                                                   | Actions Apply                                        |                   |                                               |                                                                                                    |              |   |

PULINET Journal Vol. 3, No. 1, January–April 2016 : pp.106-111 http://pulinet.oas.psu.ac.th/index.php/journal Published by Provincial University Library Network, THAILAND

### ผลการศึกษาและอภิปรายผล

จากการทดสอบระบบโดยการนำรายชื่อวารสารทั้งภาษาต่างประเทศและภาษาไทยจำนวน 285 รายการ พบว่าไม่สามารถเชื่อมโยงได้ 9 รายการ ซึ่งมีความถูกต้อง 100% ซึ่งในการตรวจรายการการเชื่อมโยงของระบบนั้น ใช้เวลาประมาณ 1-2 นาทีเท่านั้น ทั้งนี้ขึ้นอยู่กับจำนวนรายการวารสารที่อยู่ในระบบ

จะเห็นได้ว่ากรณีระบบการตรวจส<sup>ื่</sup>อบการเชื่อมโยงวาสารออนไลน์นั้น ต้องอยู่บนสมมุติฐานที่ว่าเครื่องแม่ ข่ายที่ให้บริการวารสารนั้นเชื่อมโยงอยู่บนอินเทอร์เน็ตตามปกติ ดังนั้นหากการทดสอบบางครั้งการเชื่อมโยงไม่ได้อาจ ไม่ได้หมายถึงมีการยกเลิกให้บริการวารสารออนไลน์นั้นๆ หรืออาจเปลี่ยนการเชื่อมโยง (URL) ใหม่ก็เป็นได้ ควรมีการ สอบถามทางอีเมลหรือโทรศัพท์ไปยังหน่วยงานที่ให้บริการวารสารออนไลน์นั้นๆ เพื่อยืนยันความแน่ใจอีกครั้งก่อนจะ แก้ไขหรือลบรายการการเชื่อมจากระบบตรวจสอบ

## การนำไปใช้ประโยชน์

ฝ่ายเอกสารและวารสารได้ใช้ระบบการตรวจสอบการเชื่อมโยงวารสารออนไลน์ เป็นการลดขั้นตอนและเวลา ในการตรวจสอบการเชื่อมโยงของวารสารภาษาต่างประเทศและภาษาไทย ซึ่งจากเดิมต้องคลิกตรวจสอบวารสาร ออนไลน์ 285 ครั้ง หลังจากที่นำระบบมาดำเนินการตรวจสอบ สามารถตรวจสอบโดยการคลิกเพียง 1 ครั้ง แล้ว ระบบจะแสดงรายงานผลการตรวจสอบการเชื่อมโยงอัตโนมัติเสร็จภายในไม่ถึง 1-2 นาที

สามารถนำไปประยุกต์ใช้กับงานอื่นๆ เช่น การตรวจการเชื่อมโยงฐานข้อมูลออนไลน์ หนังสืออิเล็กทรอนิกส์ การตรวจการเชื่อมโยงต่างๆ ของระบบเว็บไซต์ หรือแม้กระทั่งการตรวจสอบรูปภาพภายในเว็บไซต์ (ที่พัฒนาด้วย CMS Wordpress) ก็สามารถทำได้เช่นกัน

จะเห็นได้ว่าการพัฒนาระบบตรวจสอบการเชื่อมโยงดังที่กล่าวมาทั้งหมดนี้ ไม่จำเป็นต้องมีความรู้ด้านการ เขียนโปรแกรมแต่อย่างใด ขอเพียงมีความรู้พื้นฐานทางการใช้ Microsoft Word ก็สามารถหาความรู้เพิ่มนิดหน่อยใน เรื่องการติดตั้งและการใช้ CMS Wordpress ก็สามารถทำได้และที่สำคัญ CMS Wordpress เป็น Opensource ที่ ได้รับความนิยมในเรื่อง CMS (Content Management System) เพราะมีของความง่ายและเร็วในการจัดทำเว็บไซต์